# <sup>12.3.0</sup> WinTid Nyheter version 12.3.0

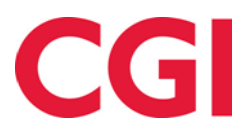

CONFIDENTIAL

## Innehåll

| 1.       | ON                       | M DOKUMENTET                                                                                                    | 3                |
|----------|--------------------------|----------------------------------------------------------------------------------------------------|------------------|
|          | 1.1<br>1.2<br>1.3<br>1.4 | Dokumentets användning<br>Vem är dokumentet skrivet för?<br>Uppbyggnad och förvaring<br>Ansvarig för underhåll av dokumentet | 3<br>3<br>3<br>3 |
| 2.       | TI                       | MLISTA I MINWINTID OG WINTID PÅ WEB                                                                                          | 4                |
|          | 2.1<br>2.2               | TIMLISTA I MAIL I WINTID PÅ WEB<br>TIMLISTA FÖR ANSTÄLLDA I MINWINTID                                                        | 4                |
| 3.       | VI                       | S ENDAST ÖVERSKRIDET I AML OG AML SKIFT RAPPORTER                                                                            | 6                |
| 4.       | SO                       | ORTERING I RAPPORTEN TIMMAR PER PROJEKT                                                                                      | 6                |
| 5.       | FL                       | LERA RAPPORTER ÄR FLYTTADE TILL WINTID PÅ WEB                                                                                | 7                |
|          | 5.1<br>5.2<br>5.3<br>5.4 | SJUKSTATISTIK FÖR SSB (NORSK FUNKTIONALITET)<br>Kostnadsställe rapport<br>Projektstatusrapport<br>Jobbrapport                | 7<br>8<br>8<br>9 |
| 6.       | IN                       | AKTIVERA MÖJLIGHET FÖR EXCEL-RAPPORTER I WINTID G2                                                                           | 9                |
| 7.       | FÖ                       | ÖRBÄTTRAD SÄKERHET I RAPPORTUTTAG                                                                                            | 9                |
|          | 7.1<br>7.2               | WINTID G2<br>WINTID PÅ WEB                                                                                                   | 9<br>9           |
| 8.       | ÄN                       | NDRA EXISTERANDE SKIFTPLAN                                                                                                   | 10               |
| 9.<br>FU | UI<br>JNKT               | ISKRIFT AV SJUKUPPFÖLJNINGSNOTAT I WINTID PÅ WEB (NORSK<br>FIONALITET)                                                       | 10               |
| 10       | •                        | OBLIGATORISK ORSAKSTEXT PÅ VARIABLA TILLÄGG                                                                                  | 10               |
| 11       | •                        | TÖMMA PROJEKTLISTA VID AVDELNINGSBYTE                                                                                        | 11               |
| 12       | •                        | QUERY TIMEOUT                                                                                                    | 11               |
| 13       | • .                      | ÄNDRINGAR I ATT SKICKA FRÅNVARO TILL OUTLOOK                                                                                 | 11               |
| 14       | •                        | IN-RESULTAT I BERÄKNINGSREGLER                                                                                               | 12               |

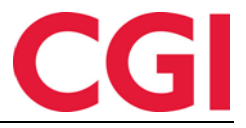

## 1. Om dokumentet

### 1.1 Dokumentets användning

Dokumentet är en översikt över nyheter i 12.3.0 av WinTid g2

### 1.2 Vem är dokumentet skrivet för?

Dokumentet är avsett för personer som använder WinTid g2

### 1.3 Uppbyggnad och förvaring

Dokumentet arkiveras hos CGI avd. HRM.

### 1.4 Ansvarig för underhåll av dokumentet

CGI avd. HRM är ansvarig för att dokumentet blir underhållet.

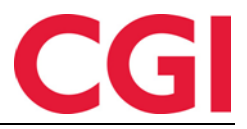

# 2. Timlista i minWinTid og WinTid på web

### 2.1 Timlista i mail i WinTid på web

I rapporten Timlista är det et nytt format som skall heta email (er dessvärre inte översatt men kommer i nästa version). Om du väljer det här formatet skickas Timlistan för den angivna perioden via mail till alla valda anställda

|                                  | 10:28                                              |        |                  |
|----------------------------------|----------------------------------------------------|--------|------------------|
| Timli                            | ista                                               |        |                  |
| Datum urv<br>Från *<br>2017-10-0 | 7al                                                |        |                  |
| Sortering                        | 10000                                              |        | O Audelningsname |
| () Anstallo                      |                                                    |        |                  |
|                                  |                                                    |        |                  |
| Visning PDF Clonnr Vis resu      | Excel<br>ultat i 100 delar                         | O HTML | O E-post         |
| Sammanfa                         | ttning                                             |        | X                |
| Jummunu                          |                                                    |        |                  |
|                                  | Skickade   Antal : 17                              |        |                  |
|                                  | 12.3.0 Test                                        |        |                  |
|                                  | Christiansen Stein                                 |        |                  |
|                                  | Eriksen Prosjektfordeler                           |        |                  |
|                                  | Fahlén Anna                                        |        |                  |
|                                  | Haveraaen Håkon                                    |        |                  |
|                                  | Kundrotas Aringas                                  |        |                  |
|                                  | Nguyen Erik                                        |        |                  |
|                                  | Olsen Frøydis Synnøve                              |        |                  |
|                                  | Pedersen Ove                                       |        |                  |
|                                  | Roksvaag Anne Elisabet                             |        |                  |
|                                  | Roness Firik                                       | •      |                  |
|                                  | Det finns ingen mail-adress på den anställde   Ant | al : 7 |                  |
|                                  | 12.2.1 12.2.1                                      |        |                  |
|                                  | DEMO JOBB                                          |        |                  |
|                                  | Roogna Villu                                       |        |                  |
|                                  | Stubdal Inge                                       |        |                  |
|                                  | Testersen Test                                     |        |                  |
|                                  | Wedin Peter                                        |        |                  |
|                                  | Vilms Tarvo                                        |        |                  |
|                                  |                                                    |        |                  |
|                                  |                                                    |        |                  |

När du klickar på OK för att ta ut rapporten kommer du att få en varning om att mail skall skickas ut, så att du kan avbryta om du egentligen ville ta ut rapporten till PDF. Om du har valt många anställda, kan utskicket ta lite tid och när alla mailen har skickats, får du en sammanfattning som visar vem som har fått mail och eventuellt vilka anställda som saknar en mail adress.

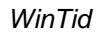

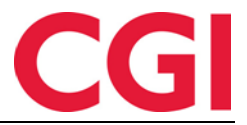

Språket i Timlistan och mailen väljs utifrån den enskildas anställdinställning. Anställda som bara stämplar vid terminalen får tidslistan för det språk som valts i chefsinställningen för den person som tar ut rapporten.

För att kunna skicka mail från WinTid på webben måste det ligga en mailserveradress och avsändaradress för mail i WinTid g2 under Systeminställningar - Systemdata

### 2.2 Timlista för anställda i minWinTid

Anställda har nu tillgång till Timlista-rapporten i minWinTid. Den ligger under Rapporter -Timlista.

| Timlista                               |         |                              |        |
|----------------------------------------|---------|------------------------------|--------|
| Från *<br>2017-10-01                   |         | Till *<br>2017-10-31         |        |
| Visning                                | 0 First |                              |        |
| <ul> <li>PDF</li> <li>Lönnr</li> </ul> | 0 Excel | <ul> <li>Personnr</li> </ul> | O HIML |
| Vis resultat i 100 delar               |         |                              |        |

En anställd kan bara ta ut sin egen Timlista. För att få tillgång till denna rapport måste det vara kryssad för "Rapporter" i Inställning anställd under "Tillgängliga MinWinTidsidor". Anställd inställning konfigureras i WinTid g2 under Systeminställningar – Inställning konfigurering – Inställning anställd

| nvändarinställning Inställning anställd Inställnin | ng chef Rapport- /Godkännand | leinställning | Uppföljningsin  | ställning Proje | ktinställr | ning AML-inställning Daglig uppfö           | ljningsinställning Frånvarostatistik                      |
|----------------------------------------------------|------------------------------|---------------|-----------------|-----------------|------------|---------------------------------------------|-----------------------------------------------------------|
| Namn 🔺 Ägare Sist ändrad av                        | Namn Svensk oppset           | t             |                 |                 | Spr        | ák Swedish 🗸                                | Installning kan anvandas av<br>andra                      |
| CGI Norge AS ( administrasjc stensundt             | Reg. typer för underhåll     |               | Tillgängliga öv | ertidskoder     |            | Tillgängliga frånvarokoder                  | Tillgängliga tillägg                                      |
| CGI Norge AS ( administrasjc stensundt             | Avbryt jobb                  | ^             | Fleks lørd      | lag             | ^          | Aktiv sykemeldt                             | 100% overtid avvik                                        |
| Engelsk oppset administrasjc haveraaenh            | Avslutt jobb                 |               | Ikke i arb      | eid             |            | Avsp OT test                                | 50% overtid avvik                                         |
| Engelsk oppset haveraaenh stensundt                | Bytt jobb                    |               | Ingen ove       | rtid            |            | Avspas. fleks fim.                          | Bas                                                       |
| Konsulent grupį administrasjo stensundt            | Bytt kostnadssted            |               | Kun 100%        | etter full dag  |            | Avspasering fleks                           | Beredskap helg                                            |
| Kundestøtte administrasjc stensundt                | Byttavslut jobb              | _             | Maks 10 t       | imer pr dag     |            | Avspasering OT                              | Del nr. 10                                                |
| Norsk oppsett 1 administrasjc stensundt            | Fortsett jobb                |               | Maks OT         |                 |            | Avventende sykmeldt                         | Del nr. 40                                                |
| Prosjektoppsett administrasjc stensundt            | Fravær (hel dag)             |               | Mertid          |                 |            | Bytte fridag                                | Del nr. 40 1                                              |
| Svensk oppsett administrasjc administrasjon        |                              | ~             |                 | - 4CE (Da       | ~          | Y                                           | D-1 401                                                   |
|                                                    | Resultatinställning          |               |                 |                 |            |                                             |                                                           |
|                                                    | Kategorinamn                 | A Resi        | ultattyp        | Beteckning      | 1          | Tillgängliga minWinTid-sidor                | Start sida                                                |
|                                                    | Ferie                        | Från          | varo            | Dagar           |            | Arbetsplan A                                | Registrering ~                                            |
|                                                    | Fleksitid                    | Sald          | 0               | Timmar          |            | Frånvaroplan                                | — minWinTid annassad för                                  |
|                                                    | Normaltid                    | Sald          | 0               | Timmar          |            | Fördelningsstatistik                        | blinda och synskadade                                     |
|                                                    | Overtid 100 %                | Over          | rtid/Tillägg    | Timmar          |            | Min sida                                    | Tillgång till att ändra                                   |
|                                                    | Overtid 133 %                | Over          | rtid/Tillägg    | Timmar          |            | Projektfördelning                           | M beräkningsschema                                        |
|                                                    | Overtid 50 %                 | Over          | rtid/Tillägg    | Timmar          |            | Rapporter                                   | Obligatorisk korrektionster                               |
|                                                    | Syk med egenmelding          | Från          | varo            | Dagar           |            | Registrering                                |                                                           |
|                                                    | Sykt barn                    | Från          | varo            | Dagar           |            | Resultat                                    | Gångtid endast vid första                                 |
|                                                    | Tjenestereise                | Från          | varo            | Timmar          |            | ✓ Underhåll ∨                               | Gångtid på                                                |
|                                                    |                              |               |                 | Åndra           |            | Tillåt åtkomst till Internet.               | Gångtid på<br>utregistreringar 0 🖨                        |
|                                                    | Definierade kategorier i Re  | sultat        |                 |                 |            |                                             | Variabat an assaina                                       |
|                                                    | Kategori 1                   | Fleksiti      | id              | ~               |            | Tillgång till att godkänna                  | Valighet pa session                                       |
|                                                    | Kategori2                    | Normal        | ltid            | ~               |            | Tillgång till att redigera egna stämplingar | Arbeta måste ha<br>stämpling/resultat före<br>godkännande |
|                                                    | Kategori3                    | Sum or        | vertid          | ~               |            | 🖂 Tillgång till tillägg                     | Skicka frånvaro till Outlook                              |
|                                                    |                              |               |                 |                 |            | Visa resultat för                           | Visa resultat fön                                         |
|                                                    | Kategori4                    | Ikke of       | vertid          | $\sim$          |            | kostnadsstalle i minWinTid                  | jobb/projekt i minWinTid                                  |

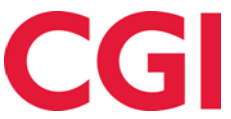

# 3. Vis endast överskridet i AML og AML skift rapporter

I AML- och AML-skiftrapport har ett nytt alternativ lagts till, "Visa endast överskridit". Om du markerar här får du endast anställda och resultat som överstiger värdena i AML-inställningen

|                                                                | 41                        |                               |                  |              |           |             |
|----------------------------------------------------------------|---------------------------|-------------------------------|------------------|--------------|-----------|-------------|
| AML                                                            |                           |                               |                  |              |           |             |
| Datum urval                                                    |                           |                               |                  |              |           |             |
| Från t                                                         |                           |                               | Till *           |              |           |             |
| 2017-09-25                                                     |                           |                               | 2017-11-         | -19          |           |             |
| Sortering                                                      |                           |                               |                  |              |           |             |
| <ul> <li>Anställdnamn</li> </ul>                               | 1                         | <ul> <li>Avdelninç</li> </ul> | jsnamn           |              |           |             |
| Visning                                                        |                           |                               |                  |              |           |             |
| PDF                                                            | <ul> <li>Excel</li> </ul> | ⊖ HTML                        |                  |              |           |             |
| ✓ Vis alla datum                                               | n 🗌 Visa                  | a endast överskrida           |                  |              |           |             |
| Inställning *                                                  | Vanlig AML                |                               | <b></b>          |              |           |             |
| AML Rapport<br>Period 18.09.2017-12.11<br>Genererat 22.11.2017 | 1.2017                    |                               |                  |              |           | _           |
| Avdelning                                                      | Anställd                  | Datum                         | Datum namn       | Antal timmar | ÖT timmar | Överskridit |
| Konsulentgruppen                                               | Eriksen, Prosjektfordeler | 26.10.2017                    | Torsdag i Uke 43 | 14:30        | 05:00     | 01:00       |
|                                                                |                           | 31.10.2017                    | Tirsdag i Uke 44 | 14:30        | 05:00     | 01:00       |
|                                                                |                           | 01.11.2017                    | Onsdag i Uke 44  | 14:30        | 05:00     | 01:00       |
|                                                                |                           |                               | Totan vecka 44   | 30:30        | 15:00     | 05.00       |

# 4. Sortering i rapporten Timmar per projekt

En ny typ av sortering har lagts till i Timmar per projektrapporten, Avdelning/Projekt. När du väljer denna sortering, sorterar rapporten först efter avdelning, sedan projekt, med sammanfattning av resultat per avdelning

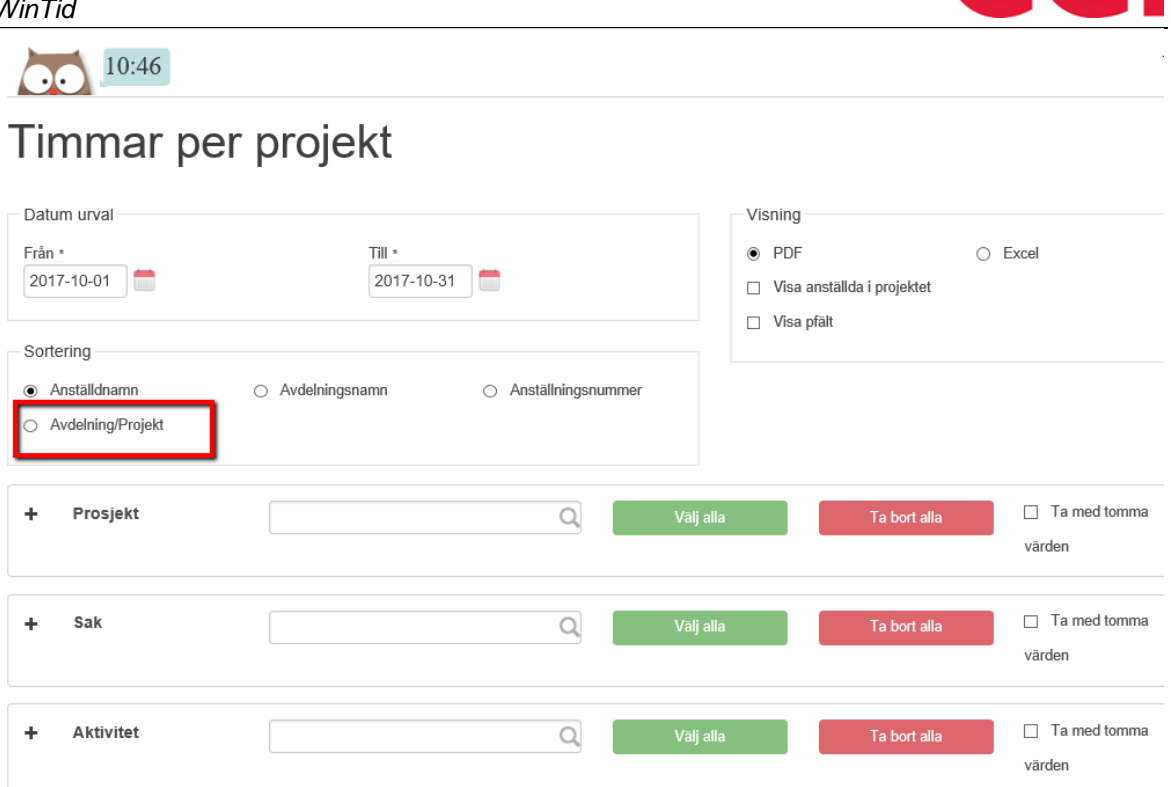

#### Flera rapporter är flyttade till WinTid på web 5.

Flera rapporter från WinTid g2 är implementerade i WinTid på web.

#### 5.1 Sjukstatistik för SSB (norsk funktionalitet)

Sjukstatistik för SSB är en kvartalsvis rapport om egenanmäld frånvaro (norsk funktion). Den fungerar på samma sätt som i WinTid g2, och man finner den under Rapporter - Frånvaro -Sjukstatistik för SSB

| 10:51                                            |             |                              |                                            |
|--------------------------------------------------|-------------|------------------------------|--------------------------------------------|
| Sjukstatistik för SSB                            |             |                              |                                            |
| Datum urval                                      |             |                              |                                            |
| Från * 2017-07-01                                |             | 2017-09-30                   |                                            |
| Visning                                          |             | Egenanmälan                  |                                            |
| PDF     C Excel                                  | ⊖ HTML      | <ul> <li>Standard</li> </ul> | <ul> <li>Inkluderande arbetsliv</li> </ul> |
| Kvartal/år<br>Kvartal: 3 Aktuellt år 2017        |             |                              |                                            |
| Välj rapport visning                             |             |                              |                                            |
| Anställd •                                       | ld urval    |                              |                                            |
| Anställda Avdelning Företag<br>Lönegrupp Grupper | Namn        |                              |                                            |
| Välj alla 🗌 Ta med slutade                       |             | Ta bort alla                 |                                            |
| Anställda                                        |             |                              |                                            |
| Stensund Tommy - 26544 Vaij                      | /kategorier |                              |                                            |
| Christiansen Stein - 26540 Välj                  |             | Valj data                    |                                            |

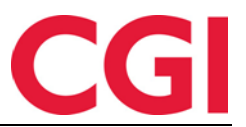

### 5.2 Kostnadsställe rapport

Kostnadsställerapporten visar resultat på utvalda kostnadsställen och anställda under den angivna perioden. Den ligger under Rapport - Resultat - Kostnadställerapport och är endast tillgänglig om den är markerad för "Det skall användas Kostnadsställe" i WinTid g2 i Systeminställningar - Beräkningsregler

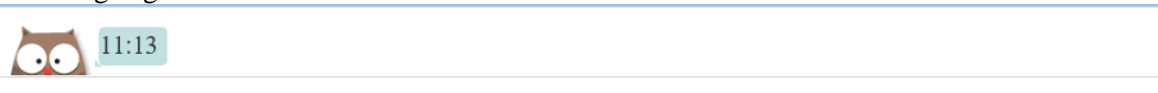

# Kostnadsställerapport

| Datum urval<br>Från *<br>2017-10-01                        |         |                                    | Till * |                                        |
|------------------------------------------------------------|---------|------------------------------------|--------|----------------------------------------|
| Sortering<br>Anställdnamn                                  |         | <ul> <li>Avdelningsnamn</li> </ul> |        | <ul> <li>Anställningsnummer</li> </ul> |
| Visning<br>● PDF<br>✓ Skriv stämplingspar<br>Inställning * | O Excel | ⊖ HTML                             |        |                                        |

### 5.3 Projektstatusrapport

Projektstatusrapporten visar status på valda projekt i angiven period.

# Projektstatus

| Från *<br>2017-10-01             |                         | III <u>*</u><br>2017-10-31 |  |
|----------------------------------|-------------------------|----------------------------|--|
| Visning<br>PDF                   | ⊖ Excel ⊖ HTML          |                            |  |
| Projektnivå<br>Filtrera resultat |                         | Q                          |  |
| Nr                               | Namn                    | ×                          |  |
| 0                                | HRM Product Development | ×                          |  |
|                                  |                         |                            |  |

Du kan ange vilken pfeltnivå du vill söka efter i rullgardinsmenyn. I fältet "Namn" ovanför rullgardinsmenyn kan du söka efter pfeltnamn, och du kan filtrera resultaten vidare i "Filtrera resultat". Du väljer pfelter genom att markera "Valda" och markera rutan bredvid "Valda" markerar alla pfelter som syns nedan. Klicka på "Lägg till" för att välja dessa pfeltes.

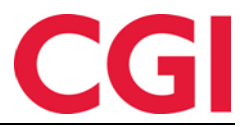

Observera att det är begränsat hur många pfelt som hämtas åt gången. Du kan bläddra längst ner på listan och klicka för att visa fler resultat, och det är endast resultat som är synliga kommer att väljas när du klickar på rutan bredvid "Valda." Om du vill lägga till alla pfelts som matchar sökningen vald under "Namn" kan du klicka på "Lägg till alla sökresultat".

Rapporten finner man under Projekt/Jobb - Projektstatus

### 5.4 Jobbrapport

Jobbrapporten visar de kategorier det finns resultat på för valda anställda och jobb, beroende på vilken typ sortering som är vald i rullgardinslistorna.

Jobbrapport

| Vsning PDF O Exal O HTML Med anal och vrak Med anal och vrak Softering Anstalid Valj element> Valj element> Valj e |           |
|----------------------------------------------------------------------------------------------------|-----------|
| • PDF ● Excl • HTML   ■ Mod arall och vala ● Starb stamplingpar   ● Starb stamplingpar • Inter resultat   • Starb stamplingpar • Inter resultat   • Starb stamplingpar <td< th=""><th></th></td<>                                                                                                    |           |
| №     №     №     №       №     Sthr stamplangspar     Inge fält valds.       Sordering     Sok efter projekt       Instald     Sok efter projekt <valj element="">     Sok efter projekt       <valj element="">     208       <valj element="">     209        Sok efter projekt        209        209        DEV - Analysis and design        DEV - Analysis and design</valj></valj></valj>                                                                                                    | (         |
| Ref     Inge filt valds.       Softering     Sok efter projekt       Anstaid     Sok efter projekt <valigement>     Namn       <valigement>     208       <valigement>     209       <valigement>     209        209        209 100 110% overlid        Athrited        DEV Analysis and design        DEV Analysis and design</valigement></valigement></valigement></valigement>                                                                                                    |           |
| Softering         Solk efter projekt           Arstaid         - <valg element="">         -           <valg element="">         -           <valg element="">         -           <valg element="">         -           <valg element="">         -           <valg element="">         -           <valge element="">         -           <valge element="">         -           <valge element="">         -           <valge element="">         -            -            -            -            -            -            -            -            -            -            -            -            -            -            -            -            -            -            -            -            -            -           <t< td=""><td></td></t<></valge></valge></valge></valge></valg></valg></valg></valg></valg></valg>                                                                                                    |           |
| Avstaid         Namn <väl element="">         Projekt         Namn           <väl element="">         208         209           <väl element="">         209         2010           <väl element="">         2001         100% swettid            Avster         209         2001            Zeiter         2001         2000            Zeiter         2001         2000</väl></väl></väl></väl>                                                                                                    |           |
| cv3g dement>         Name           cv3g dement>         208           cv3g dement>         208           cv3g dement>         209           cv3g dement>         209           cv3g dement>         209           cv3g dement>         209           cv3g dement>         209           cv3g dement>         209           cv3g dement>         209           cv3g dement>         209           cv3g dement>         209           cv3g dement>         209           cv3g dement>         209           cv3g dement>         209           dement>         209           dement>         209           dement>         209           dement>         209           dement>         209           dement>         209           dement>         200           dement         200           dement         200           dement         200           dement         200           dement         200           dement         200           dement         200           dement         200           demen                                                                                                    | Q         |
| <valij element="">         208           <valij element="">         209           Sak         209           209 100% svertid         209           Adsiret         DEV - Analysia and design           DEV - Analysia and design         DEV - Analysia and design</valij></valij>                                                                                                    | Valda 🗆 🦒 |
| <valj element="">         Sak         209           209 100/100% overtid         209 100% overtid         209 100% overtid           Atbilitet         DEV - Analysis and design         DEV - Analysis and design</valj>                                                                                                    |           |
| Aktivitet 209 100   100% overrid<br>DEV - Analysia and design                                                                                                    |           |
| Aktivitet DEV - Analysis and design                                                                                                    |           |
| DEV. Bur Frier                                                                                                    |           |
| Lokhetahun DEV - Bug Rong                                                                                                    |           |
| Alla DEV - Development                                                                                                    | - v       |

Till skillnad från i Projektstatusrapporten, söker du här fram jobb istället för pfelt. Som i projektstatusrapporten kan du klicka på "Lägg till alla sökresultat" för att lägga till alla resultat som matchar sökkriterierna.

# 6. Inaktivera möjlighet för Excel-rapporter i WinTid g2

Om du vill inaktivera möjligheten att ta ut Excel-rapporter i WinTid g2 så kan du köra följande skript mot databasen:

insert into wt\_system values ('disable\_excel', 1, NULL, NULL)

Om någon försöker att ta ut rapport i Excel i WinTid g2 får man ett meddelande att rapporter i Excel måste tas ut i WinTid på web.

# 7. Förbättrad säkerhet i rapportuttag

Ändringar har gjorts i den tekniska lösningen för hur rapporter genereras för att förbättra säkerheten

### 7.1 WinTid g2

I WinTid g2 kommer det inte längre ta hänsyn till parameter "filbaneRapporter" i kunde.config.I. Istället kommer rapportmallarna alltid att ligga i mappen Dashboard, medan rapporterna blir skrivna till klientens %temp%-område.

### 7.2 WinTid på web

Rapporter i minWinTid skrivs nu till %temp%-katalogen på webserveren, och man får endast tillgång till rapporter man själv har genererat med mindre man

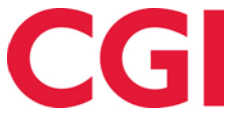

manuellt har soarta do. Filerna Rapporter.xsl och AttendanceReport.xsl måste ligga i rotkatalogen till minWinTid, medan Rapporter.xslt och AttendanceReport.xslt måste ligga i minWinTid/Content/ReportTemplates

# 8. Ändra existerande skiftplan

Det är nu möjligt att göra ändringar i skiftplaner som används. Om en förändring görs kommer den att påverka alla som har skiftplanen, men för att historiska datum ska uppdateras med ändringarna, måste dessa dagar beräknas för berörda anställda

| $\overline{0}$ | 14:00                 |                 |   |               |                   |                                                                  |                       |          |
|----------------|-----------------------|-----------------|---|---------------|-------------------|------------------------------------------------------------------|-----------------------|----------|
|                |                       | 🔶 Ny Skift Plan |   | Detaljer      |                   |                                                                  |                       |          |
|                | Skift plan            |                 | _ | Namn *        |                   | Skiftplan                                                        |                       |          |
| 5              | Skiftplan             | Kopia           |   | Ta häns       | syn till Helgdaga | r när skiftplan skall genereras                                  |                       |          |
| 6              | 2 skifte dag/kveld    | Kopia           | • | Profil för da | g- och flextid    | 10   CGI Norge AS                                                |                       | •        |
| 8              | Test 2-skift          | Kopia           |   | AML-inställr  | ning *            | 38   AML-Skift                                                   |                       | •        |
| 9              | udda 07-15 jämn 08-16 | Kopia           |   | Spara         |                   |                                                                  |                       |          |
| 10             | tommy                 | Kopia           |   | VECKA         | MÅ                |                                                                  | ONS                   |          |
|                |                       |                 |   | VECICA        | INPA              | ×                                                                | ONS                   |          |
|                |                       |                 |   | 1             | 8   L - Fleks     | Denna förändring kommer att                                      | )   Fleksitid hverdåg | 100   FI |
|                |                       |                 |   | 2             | 100   Fleksit     | påverka alla anställda med denna<br>skiftplan. För att uppdatera | )   Fleksitid hverdag | 100   FI |
|                |                       |                 |   |               |                   | historiska datum måste de<br>reberäknas.                         |                       |          |
|                |                       |                 |   |               |                   |                                                                  |                       |          |
| WinTid v 12    | 3.0                   |                 |   |               |                   | Ok Avbryt                                                        |                       |          |
|                |                       |                 |   |               |                   |                                                                  |                       |          |

# 9. Utskrift av sjukuppföljningsnotat i WinTid på web (norsk funktionalitet)

En utskriftsknapp har lagts in i den norska sjukuppföljningen i WinTid på webben. Om du vill skriva ut eller bara se anteckningar klickar du på "Slå anteckningar på / av."

| Aktiv    | Historiska  |            |                                                                |            |                                                                         |         |          |
|----------|-------------|------------|----------------------------------------------------------------|------------|-------------------------------------------------------------------------|---------|----------|
| Anställd | les namn    | Ave        | delning Startda                                                | atum       | Nästa deadline                                                          |         |          |
| Kundrota | is, Aringas | Kur        | ndestøtte 2017-1                                               | 0-01       | 2017-10-05                                                              | Stang   |          |
|          |             |            | Slå anteckningar                                               | på/av      |                                                                         |         |          |
| _        | Dagnummer   | Tidsfrist  | Beskrivning                                                    | Behandling | Notat                                                                   |         |          |
|          | 5           | 2017-10-05 | Kontakte sykemeldte for status og vurdering av tilrettelegging |            | Har ringt anställd och följer upp med ett nytt samtal i slutet av vecka | an      | Detaljer |
|          | 16          | 2017-10-16 | Refusjon av sykepenger                                         |            |                                                                         |         | Detaljer |
|          | 28          | 2017-10-28 | Utarbeide oppfølgingsplan sammen med arbeidstaker              |            |                                                                         |         | Detaljer |
|          | 49          | 2017-11-18 | Dialogmøte 1. Vurdere status og justere tilrettelegging.       |            |                                                                         |         | Detaljer |
|          | 63          | 2017-12-02 | Informere NAV                                                  |            |                                                                         |         | Detaljer |
|          | 64          | 2017-12-03 | Feriepenger opphører                                           |            |                                                                         |         | Detaljer |
|          | 140         | 2018-02-17 | Oppfølgingsplan revideres                                      |            |                                                                         |         | Detaljer |
|          | 175         | 2018-03-24 | Revidert oppfølgingsplan sendes NAV                            |            |                                                                         |         | Detaljer |
|          | 182         | 2018-03-31 | Dialogmøte 2 (regi av NAV)                                     |            |                                                                         |         | Detaljer |
|          | 315         | 2018-08-11 | Dialgimøte 3 skal være gjennomført. Arbeidstaker orienteres.   |            |                                                                         |         | Detaljor |
|          | 365         | 2018-09-30 | Overføring til andre trygdeytelser                             |            |                                                                         | · · · · | Detaller |
|          |             |            |                                                                |            |                                                                         |         | Skriv ut |

# 10. Obligatorisk orsakstext på variabla tillägg

Det är nu möjligt att kräva en orsak/anledning vid registrering av variabla tillägg. Detta krav registreras på de tillägg du önskar i WinTid g2, Kodregister - Variabelt tillägg, genom att markera "Orsakstext krävs för detta tillägg.

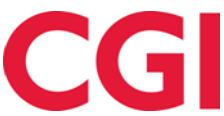

| Nr   | Namn                     | Tillägg nr 12                      |  |
|------|--------------------------|------------------------------------|--|
| 401  | Del nr. 401              |                                    |  |
| 10   | Reise tid fleks          | Tillägg namn Overtidsmat           |  |
| 11   | Reise tid helg           | Katagori kartagona OTmat           |  |
| 11.1 | Del nr. 11 1             |                                    |  |
| 111  | Del nr. 111              | Kategori typ Tillägg 🗸             |  |
| 12   | Overtidsmat              |                                    |  |
| 13   | Kilometer                | Räknas i                           |  |
| 14   | Beredskap helg           |                                    |  |
| 15   | Reisetid betalt          | O Timmar       Antal               |  |
| 150  | Oppmøte (særkomp)        |                                    |  |
| 16   | Lørdag/søndagstillegg    |                                    |  |
| 2    | tillnavn                 | Uppdaterar också                   |  |
| 20   | Restid utanför arbetstid |                                    |  |
| 30   | test                     | Restid. Resultat beräknas          |  |
| 3000 | Test                     | Orsakstext krävs för detta tillägg |  |
| 3001 | Test2                    |                                    |  |
| 40   | Fleks avvik              |                                    |  |
| 41   | 50% overtid avvik        |                                    |  |
| 42   | 100% overtid avvik       |                                    |  |
| 50   | Tillegg+fleks            |                                    |  |
| 55   | Bas                      |                                    |  |

# 11. Tömma projektlista vid avdelningsbyte

När du registrerar projekt i Tidfördelning, kommer dessa att förbli tills du ev. tar bort dem från listan. Om du vill ha en anställds lista av projekt som ska tömmas när de byter avdelning, kan du köra följande skript mot WinTid-databasen:

insert into wt\_system values ('delete\_project\_list', 1, NULL, NULL)

## 12. Query timeout

Query timeout är hur länge WinTid g2 väntar på att få ett svar från databasen när du till exempel tar ut en rapport eller kör en export. Om det tar för lång tid innan WinTid tar emot ett fel, kommer ett felmeddelande att returneras. Denna timeout var 30 sekunder på vissa sidor och 300 sekunder på andra. En ny parameter har skapats i customer.config som kan användas om du vill öka eller minska detta värde. Parametern heter querytimeout och ligger i

Webapplikasjonsinnstillinger. Värdet du anger är antalet sekunder WinTid väntar på svar, och om querytimeout inte existerar kommer 300 sekunder att användas standard överallt.

CMebApplikasjonsInnstillinger type="Zmentor.Medina.ApplikasjonsInnstillinger.MebApplikasjonsInnstillinger, Zmentor.Medina, Culture=neutral" spraak="nb=no" domain="GROUPINFRA" datoforma
"dd.Mey,yyyy" filbaneInndstaloge":(WintidLiogy)" mintiduri="http://AdlIII3242/Wintid" vinridiserver":gmi//AdlIII3242.555/WinTidServer/" encryption="false" database="NSQL"
localapplikasjonserver":"" (TevrargiseKNOR="true" innNewNobenocCalculation="true";" duety:encryption="false" database="NSQL"
localapplikasjonserver":"" (TevrargiseKNOR="true" innNewNobenocCalculation="true";" (Tevrargisecut="30");")

# 13. Ändringar i att skicka frånvaro till Outlook

Som standard blir all frånvaro som skickas från frånvaroplanen i minWinTid / WinTid på webben till Outlook markerade som privata, vilket inte går att ändra i Outlook i eftertid. Om du inte vill att frånvaro ska markeras som privat, kan du välja det i inställningarna för frånvarokoden i WinTid g2, i Kodregister -Frånvarokoder. Om du avmarkerar kryssrutan "Som en privat avtal i Outlook", kommer frånvaron av denna typ inte att markeras som privat

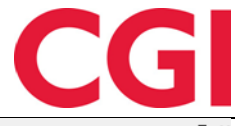

| Nr  | Namn                        | Färg    | Frånvarokod nr                                                             | 10                         | TESS kod                 | 5                                                 |  |
|-----|-----------------------------|---------|----------------------------------------------------------------------------|----------------------------|--------------------------|---------------------------------------------------|--|
| i i | Lunsj                       |         |                                                                            | Tionestamico               |                          |                                                   |  |
| 0   | Tjenestereise               | #6979E2 | Franvarokod namn                                                           | IJenestereise              |                          |                                                   |  |
| 2   | Syk m/sykemelding           |         | Kategori kortnamn                                                          | Tj.reis                    |                          |                                                   |  |
| 5   | Jobb hjemme                 |         | Dilune i                                                                   | Timmar                     | ODagar                   | Du måste ange orsaken till frånvaron              |  |
| D   | Kunde - opplæring           |         | Flavoret a                                                                 | 0                          | 0                        |                                                   |  |
| 5   | Syk del av dag              |         | Franvarotyp                                                                |                            |                          |                                                   |  |
| 7   | Gradert sykemeldt           |         | Vanlig fránvaro                                                            | Califa and In              | and the faile            | <välj element=""></välj>                          |  |
| 8   | Gradert syk m/red.kapasitet |         | <ul> <li>Uttag komp</li> </ul>                                             | Saldo som Ko               | Saldo som komp tas fran  |                                                   |  |
| 0   | Ferie                       |         | Frånvaro skall också uppdatera dessa resultat                              |                            |                          | Frånvarokod finns i                               |  |
| 2   | Ferie u/lønn                |         | Normaltid (och därmed övertidsunderlag)                                    |                            |                          | Registreringen                                    |  |
| 4   | Trening                     |         | Flextid som vid närvarotid                                                 |                            |                          | Underhåll                                         |  |
| 5   | Permisjon m/lønn militæret  |         | O Flextid, men frånvaron kan inte ge plustid                               |                            |                          | Planlant Erånvarn                                 |  |
| 0   | Syk med egenmelding         |         | Franvaron tar bort flevtid                                                 |                            |                          |                                                   |  |
| 2   | Aktiv sykemeldt             |         | Sjukdom / fránvaro med                                                     |                            |                          |                                                   |  |
| 3   | Avventende sykmeldt         |         | Tillägg                                                                    | Använd ersättningstilläg   | g i stället för ordinari | ie I 🔽 Ta med i kontroll på överlappande frånvaro |  |
| 4   | Ubegrunnet fravær           |         | Overtid     Som privat avtal i Outlook     Produktion                      |                            |                          |                                                   |  |
| 5   | Sykt barn                   |         |                                                                            |                            |                          |                                                   |  |
| 0   | Permisjon med lønn          |         | Beoränsning av frånvarons varaktighet                                      |                            |                          |                                                   |  |
| D   | Permisjon u/lønn            |         | 00:00                                                                      |                            |                          |                                                   |  |
| 0   | Tannlege/lege               |         | Max tillåten frånvarotid                                                   | 00.00                      |                          |                                                   |  |
| 0   | Kurs                        |         | 🗌 Bara frånvaro innevarande dag                                            |                            |                          |                                                   |  |
| 5   | Avspasering fleks           |         | Regler för helgdagsersättning och paus                                     |                            |                          |                                                   |  |
| 7   | Bytte fridag                |         | □ Frånvaron skall ersätta belgersättning                                   |                            |                          |                                                   |  |
| 00  | Jobb hjemme                 |         | □ Paus skall inte tas bert från fränuren om det finne andre mölligheter    |                            |                          |                                                   |  |
| 801 | Vaktfri                     |         | Paus skall inte tas port fran tranvaron om det tinns andra mojligneter     |                            |                          |                                                   |  |
| 00  | UteXX                       |         | Hur manga procent av arbetsoagen maste vara franvaro for att det skall bli |                            |                          |                                                   |  |
| 33  | tesrter                     |         | Halv frånvarodag                                                           | Hel frånvarod              | iag                      |                                                   |  |
| 04  | Avspasering OT              |         | Fråvarokod som anges när denna frånvarg skall starta nästa arbetsdag       |                            |                          |                                                   |  |
| 505 | Avsp OT test                |         |                                                                            |                            |                          |                                                   |  |
| 800 | Lunsjx                      |         | r ranvarokou ni                                                            |                            |                          |                                                   |  |
| 999 | Helligdagsgodtgjørelse      |         | Frånvarokod namn                                                           | Tjenestereise fra i morgen |                          |                                                   |  |

## 14. In-resultat i beräkningsregler

Det är nu möjligt att hämta in-resultat till en kategori i beräkningsregler genom att använda krullningsbygeln {} runt kategorin.

Om du har en kategori 2004 som hämtar resultat från normaltid och du vill ge resultat på kategori 2005 på söndagar för allt som överstiger 40 timmar 2004 kan du använda följande regel i Kategori 2005:

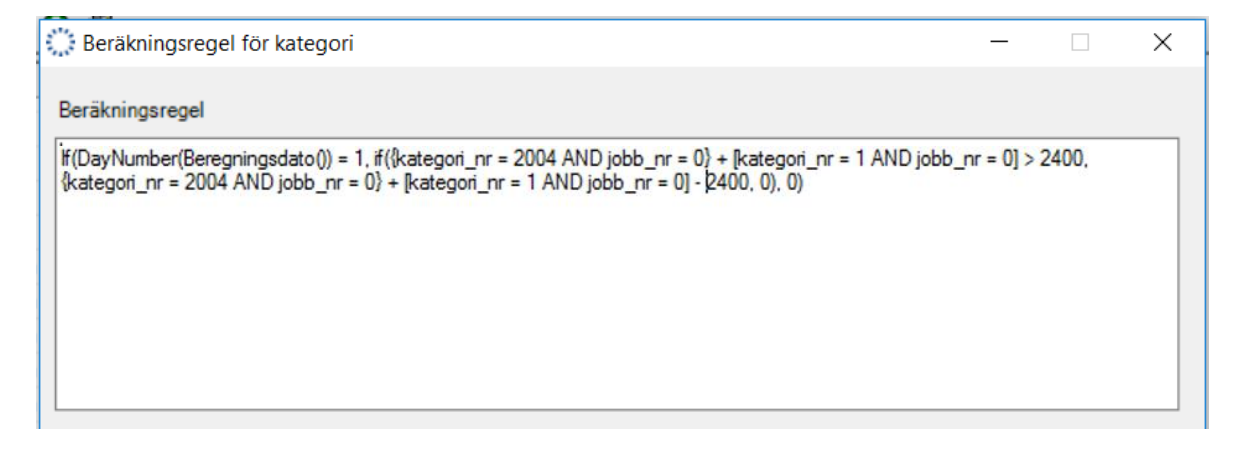

Detta kan läsas enligt följande: Om dagen som beräknas är söndag och summan av In-resultat för kategori 2004 och normaltid på söndagen är mer än 40 timmar (2400 minuter) blir resultatet för kategori 2005 till summan av in-resultat på kategori 2004 och resultatet på normal tid på söndag till minus 40 timmar